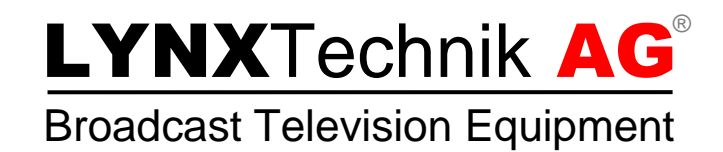

### **Application Note**

# Changing APPolo Control configuration settings in GUI and LYNX servers

Revision 1.1 April 2014

| My Computer      Mutana     Mutana     Mutana     Mutana     Mutana     Mutana     Mutana     Mutana     Mutana     Mutana     Mutana     Mutana     Mutana     Mutana     Mutana     Mutana     Mutana     Mutana     Mutana     Mutana     Mutana     Mutana     Mutana      Mutana      Mutanaa      Mutana      Mutana      Mutana      Mutan      |      |
|----------------------------------------------------------------------------------------------------|------|
| Status         HetSync         Systems Events         Combigarition         Logilles           This page shows all user excessible configuration values of this server application.         Coulde clob any live in the last to edit the value, or use the right muse button. Please modify settings only if you know exactly what you are the clot figuration of the server application.         Second particular in the last to edit the value, or use the right muse button. Please modify settings only if you know exactly what you are the clot figuration.         Second particular in the last to even preformance requires to an originate loss of functionality.         Second particular in the last to even preformance requires to an originate loss of functionality.         Second particular in the last to even planets or complete loss of functionality.                                                                                                    |      |
| This page shows all user-accessible configuration values of this server application.<br>Coulde click on any line in the lot to edit the value, or use the right mouse button. Please modify settings only if you linese exactly what you are enter the Config.Lot.                                                                                                    |      |
| Couldie dat an any line in the list to edit the value, or use the right muse button. Please modify settings only if you know exactly solutions are enter Configuration daring. Micro-flavation can lead to server performance reparts or complete liss of functionality.                                                                                                    |      |
|                                                                                                    | 14.7 |
|                                                                                                    |      |
| COLLECT MAD/TIMANCE DIFCEMENTON FILLS. Unit Collect a large amount of inter-                                                                                                    |      |
| DEVICE, AUTO, RESCAN, PENDO 0 - user Number of seconds that must b                                                                                                    |      |
| DEVICE_LOST_MESEAGES \$ user Number of unrepled ressages                                                                                                    |      |
| DEVICE_LOST_TPHEOUT 8 - user Telenut in seconds until a conte                                                                                                    |      |
| PACTOR/DEFALLY VIDEO REPERENCE Select factory default source of                                                                                                    |      |
| G.I. SACLE CLEVENT SET New Backup Fe user set system Pershedly stars last selected t                                                                                                    |      |
| OLE MOLE SHOT LEAR JOINT THE - Like Point to have their rectance                                                                                                    |      |
| GLE DEVO PLOSE TRUE CALL PLOSE TRUE CALL PLOSE |      |
| Construction Construction and the Construction of the Construction of the Construction |      |
| ALC PUT STATE OF THE STATE OF THE STATE OF T |      |
| Did General International Table                                                                                                    |      |
| OLE SCH UNDERSTRATE THE . Law Day by the structure design have                                                                                                    |      |
| GLE DECK TOOLANE THE . Later Deck and The Part of the Part of the  |      |
| GLEROX JOANA IONNES the use set use Stock O Names of parameters                                                                                                    |      |
| GLE_PEVIL_LERDEPTINE FALSE - user Show the safer device there is                                                                                                    |      |
| GL_TREE_FESTORY_DEPTH 100 - saler Number of entries in the hadron                                                                                                    |      |
| LOCATE_TIME 600 - unler When starting a device's Locate                                                                                                    |      |
| LOPIE MALBACUP 8                                                                                                    |      |
| LODY 12 MAX 5122 Begin and/or begin and/or b |      |
| Productor press rules and product 204371 General Product Product Produ |      |
| Protect process process as percent process of the second process of the second process o |      |
| Provide Annalise Contraction Contraction C |      |
|                                                                                                    |      |

Following you will find some step by step instructions which will explain how configuration settings can be changed in the APPolo Control System.

© 2013 LYNXTechnik AG all rights reserved

### **1 Changing APPolo Control GUI configuration** settings

- Open the APPolo Control GUI.
- Click on "MyComputer" in the left device tree.

| 🔀 LYN | IX APPolo   Control GUI (release 7.1.0)                                      | - Main Control                       |                                                               |                                                                                      |                  |         |                |             |  |  |
|-------|------------------------------------------------------------------------------|--------------------------------------|---------------------------------------------------------------|--------------------------------------------------------------------------------------|------------------|---------|----------------|-------------|--|--|
| File  | Device View Tools Styles Help                                                |                                      |                                                               |                                                                                      |                  |         | LYNXT          | echnik 🗚 G  |  |  |
|       | <ul> <li>← → Find Device in Structural ↓ 1</li> <li>→ My Computer</li> </ul> | Connectio                            | My Computer                                                   |                                                                                      |                  |         |                |             |  |  |
|       |                                                                              | Status                               | HotSync Sys                                                   | stem Events Configuration                                                            | Logfiles         |         |                | Ē           |  |  |
| ٩     |                                                                              | Scanning:                            | done                                                          |                                                                                      |                  |         |                |             |  |  |
| •     |                                                                              | Server Type<br>Version:<br>Platform: | : LYNX APPolo   Con<br>RELEASE 7.1.0 (bu<br>Microsoft Windows | trol GUI<br>ild 584, Oct 29 2013, 10:20:22)<br>: 7 Professional Service Pack 1, 64-b | oit (build 7601) |         |                |             |  |  |
|       |                                                                              | 5 <b></b>                            |                                                               |                                                                                      |                  |         |                |             |  |  |
|       |                                                                              |                                      | Event Log                                                     |                                                                                      |                  |         | X Clear Filter | 🐩 Clear Log |  |  |
|       | Local Time Ser                                                               | rver Time                            | Level                                                         | Device                                                                               | Position         | Message |                |             |  |  |
|       |                                                                              |                                      |                                                               |                                                                                      |                  |         |                |             |  |  |
|       | 4                                                                            |                                      |                                                               |                                                                                      |                  |         |                | в           |  |  |
| Ready |                                                                              |                                      |                                                               |                                                                                      |                  |         |                |             |  |  |

#### Figure 1 Select MyComputer

• Click on the "Configuration-TAB" on the right side.

| 🔀 LY     | NX APPolo   Control GUI (release 7.1.0) - Main Control |                                                                                                  |                              |                                   |                                                                                                    |                                                                                                    |
|----------|--------------------------------------------------------|--------------------------------------------------------------------------------------------------|------------------------------|-----------------------------------|----------------------------------------------------------------------------------------------------|----------------------------------------------------------------------------------------------------|
| File     | Device View Tools Styles Help                          |                                                                                                  |                              |                                   |                                                                                                    | LYNX Technik AG                                                                                                   |
| <b>3</b> | Find Device in Structural Tree     Hy Computer         | Connection                                                                                       |                              |                                   |                                                                                                    | Status<br>connected                                                                                               |
|          |                                                        | Status HotSync System Event                                                                      | s Confi                      | iguration                         | Logfiles                                                                                                    |                                                                                                    |
|          |                                                        | This page shows all user-accessible configure                                                    | ation values                 | of this server a                  | polication.                                                                                                   |                                                                                                    |
| 9        |                                                        | Double click on any line in the list to edit the<br>what you are doing. Misconfiguration can lea | value, or us<br>ad to severe | e the right mou<br>performance in | . ·<br>se button. Please modify settings only if you know exactly<br>npacts or complete loss of functionality | Filter Config List X Clear Filter                                                                                 |
|          |                                                        |                                                                                                  | Value                        | St Scope                          | Description                                                                                                   |                                                                                                    |
|          |                                                        | ASSETDB_OFFLINE                                                                                  |                              |                                   | Application stays offline does not try to conne                                                               | ct to LYNX Technik AG over Internet                                                                               |
|          |                                                        | BACKUP_DELETE_CHECK_ADMINLOGIN                                                                   |                              |                                   | Specify whether or not the system shall ask fo                                                                | r the admin login before deleting a backup file                                                                   |
|          |                                                        | BACKUP_STORAGE                                                                                   | public                       | - user                            | All backup data is stored to the location specifi<br>Time in seconds uptil a backup (centers operation        | ed here (full path or one of the following keywords                                                               |
|          |                                                        | BACKUP TIMEOUT LISING C2                                                                         |                              | - user                            | Time in seconds until a backup/restore operation                                                              | on times out when waiting for success (reading/with)                                                              |
|          |                                                        | COLLECT_MAINTENANCE_INFORMATION                                                                  |                              |                                   | Collect a large amount of internal information i                                                              | n the application logfile. This switch should only be                                                             |
|          |                                                        | DEVICE_AUTO_RESCAN_PERIOD                                                                        |                              | - user                            | Number of seconds that must have passed by                                                                    | before a device triggers an automatic rescan of all                                                               |
|          |                                                        | DEVICE_LOST_MESSAGES                                                                             |                              | - User                            | Number of unrepiled messages until a controller<br>Timeout in seconds until a controller device is d          | r device is declared as lost . This will then trigger a<br>leclared as lost'. This will then trigger a removal fr |
|          |                                                        | FACTORYDEFAULT_VIDEO_REFERENCE                                                                   |                              | - user                            | Select factory default source of reference inpu                                                               | t. This setting (if modified from the empty default)                                                              |
|          |                                                        | GUI_BACKUP_SHOW_USAGE_HINTS                                                                      |                              |                                   | show the 'usage hints' section in Backup/Resto                                                                |                                                                                                    |
|          |                                                        | GUI_SHOW_CLOSEDIALOG                                                                             | TRUE                         | - user                            | Show a dialog before closing the LYNX APPolo                                                                  | Control GUI                                                                                                    |
|          |                                                        | GUT_SHOW_EMPTY_SLOTS                                                                             | TRUE                         | - User                            | Spectry whether or not the empty slots in a ma<br>Show the Event Log in "LYNX APPolo L Control i              | me shall be visualized in the UI as empty or instea<br>GUIT                                                       |
|          |                                                        | GUI_SHOW_LYNXDEVICETREE                                                                          | TRUE                         | - user                            | Show the structural device tree in "LYNX APPol                                                                | o   Control GUI"                                                                                                  |
| 1        |                                                        | GUI_SHOW_TOOLBAR                                                                                 |                              |                                   | Show the Tool Bar in "LYNX APPolo   Control GL                                                                |                                                                                                    |
|          |                                                        | GUI_SHOW_UIPARAM_RCPNAMES                                                                        | false                        | - user                            | Show RCP Names of parameters in the params                                                                    | tab of the devices                                                                                                |
|          |                                                        | GUI TREE HISTORY DEPTH                                                                           | 100                          | - user                            | Number of entries in the history of selected tre                                                              | ee-enries. This history can be navigated with the E                                                               |
|          |                                                        | LOCATE_TIME                                                                                      |                              |                                   | When starting a device's Locate function (flash                                                               | yellow Master LED), the device will resume normal                                                                 |
|          |                                                        | LOGFILE_MAX_BACKUP                                                                               |                              |                                   | Whenever the application is started, a new log                                                                | file (filename: appname.logfile.txt) will be created                                                              |
|          |                                                        | PEMOTE TRADDRESSES ALLOWED                                                                       |                              | - User                            | Begin writing a new loghle when this many byte<br>If not empty: The application's IP based remot              | es have been written to the current logfile. In this                                                              |
|          |                                                        | REMOTE MAX DELAY OPEN                                                                            |                              | - user                            | Maximum delay [minutes] from program start u                                                                  | antil the remote control channels are opened up for                                                               |
|          |                                                        | REMOTE_TIMEOUT_SUBSCRIPTION                                                                      |                              |                                   | If no remote command has been received from                                                                   | a controlling client for this many seconds, then all                                                              |
|          |                                                        | SHOW_USB_PROGRAMMER_SETTINGS                                                                     | FALSE                        | - user                            | Specify whether or not to show the advanced                                                                   | settings for the USB Programmer                                                                                   |
|          |                                                        | LIT VERTEY TIMEOLIT MSEC                                                                         | 2000                         | - User                            | wait this amount of msecs after modifying a va                                                                | tor Privileoges for modifying the User Access Righ                                                                |
|          |                                                        |                                                                                                  |                              |                                   |                                                                                                    |                                                                                                    |
|          |                                                        |                                                                                                  |                              |                                   |                                                                                                    |                                                                                                    |
|          |                                                        |                                                                                                  |                              |                                   |                                                                                                    |                                                                                                    |
|          |                                                        | set new key / value:                                                                             |                              |                                   |                                                                                                    |                                                                                                    |
|          |                                                        | Event Log                                                                                        |                              |                                   |                                                                                                    | Clear Filter 👔, Clear Log                                                                                         |
|          | Local Time Server Time                                 | Level Device                                                                                     |                              | Position                          | Message                                                                                                    |                                                                                                    |
|          |                                                        |                                                                                                  |                              |                                   |                                                                                                    |                                                                                                    |
| Γ_       |                                                        |                                                                                                  |                              |                                   |                                                                                                    |                                                                                                    |
|          |                                                        |                                                                                                  |                              |                                   |                                                                                                    |                                                                                                    |
|          |                                                        |                                                                                                  |                              |                                   |                                                                                                    |                                                                                                    |
|          |                                                        |                                                                                                  |                              |                                   |                                                                                                    |                                                                                                    |

Figure 2 Open GUI Configuration-TAB

- Type in the key / value pair in the two text fields on the bottom (see Figure 3).
  - Key
  - Value
  - Apply settings with the "Apply"-Button.

| 🔀 LYN | IX APPolo   Control GUI (release 7.1.0      | ) - Main Control                                                         |                                                                                                    |                                                        |                                                        |                                                      |                                               |          |                                                                                                    |                                                                                                    | - 🗆 <mark>- X</mark>                                                                                                 |  |
|-------|---------------------------------------------|--------------------------------------------------------------------------|----------------------------------------------------------------------------------------------------|--------------------------------------------------------|--------------------------------------------------------|------------------------------------------------------|-----------------------------------------------|----------|----------------------------------------------------------------------------------------------------|----------------------------------------------------------------------------------------------------|----------------------------------------------------------------------------------------------------|--|
| File  | Device View Tools Styles Help               |                                                                          |                                                                                                    |                                                        |                                                        |                                                      |                                               |          |                                                                                                    | LYNX                                                                                                    | Technik 🗚 G                                                                                                    |  |
|       | Find Device in Structural Tree              | ♦ ↑                                                                      | ion                                                                                                    |                                                        |                                                        |                                                      |                                               |          |                                                                                                    | Status<br>connected                                                                                                    |                                                                                                    |  |
|       | <ul> <li><sup>L</sup>My Computer</li> </ul> | <u></u>                                                                  | 9 My Computer                                                                                                    |                                                        |                                                        |                                                      |                                               |          |                                                                                                    |                                                                                                    |                                                                                                    |  |
|       |                                             | Status                                                                   | HotSync                                                                                                    | System Events                                          | Config                                                 | guratio                                              | n Log                                         | gfiles   |                                                                                                    |                                                                                                    |                                                                                                    |  |
|       |                                             | This page                                                                | shows all user-a                                                                                                    | ccessible configurat                                   | ion values o                                           | of this se                                           | rver appli                                    | ication. |                                                                                                    |                                                                                                    |                                                                                                    |  |
|       |                                             | Double clie<br>modify se<br>severe pe                                    | Double click on any line in the list to edit the value, or use the right mouse button. Please modify settings only if you know exactly what you are doing. Misconfiguration can lead to severe performance impacts or complete loss of functionality |                                                        |                                                        |                                                      |                                               |          |                                                                                                    |                                                                                                    | 🗙 Clear Filter                                                                                                    |  |
|       |                                             | Key                                                                      |                                                                                                    |                                                        | Value                                                  |                                                      | Scope                                         |          | Description                                                                                                    |                                                                                                    | -                                                                                                    |  |
|       |                                             | ASSETDB<br>BACKUP<br>BACKUP<br>BACKUP<br>COLLECT<br>DEVICE_J<br>DEVICE I | _OFFLINE<br>DELETE_CHECK<br>STORAGE<br>TIMEOUT_NODA<br>TIMEOUT_USING<br>AUTO_USING<br>AUTO_RESCA<br>                                                                                                    | ADMINLOGIN<br>TA<br>5 C2<br>INFORMATION<br>VERIOD<br>5 | FALSE<br>TRUE<br>public<br>15<br>60<br>FALSE<br>0<br>5 | - u:<br>- u:<br>- u:<br>- u:<br>- u:<br>- u:<br>- u: | ser<br>ser<br>ser<br>ser<br>ser<br>ser<br>ser |          | Application stays off<br>Specify whether or n<br>All backup data is sto<br>Time in seconds until<br>Collect a large amou<br>Number of seconds t<br>Number of unreplied | line does not try to cor<br>not the system shall ask<br>ored to the location spe<br>a backup/restore oper<br>a backup/restore oper<br>nt of internal informatic<br>hat must have passed<br>messages until a contr | nect to LYN<br>t for the ad<br>cified here<br>ation times<br>ation times<br>on in the op<br>by be Ca<br>oller device |  |
|       |                                             |                                                                          |                                                                                                    |                                                        |                                                        |                                                      |                                               |          |                                                                                                    |                                                                                                    |                                                                                                    |  |
|       |                                             |                                                                          | Event Lo                                                                                                    | 9                                                      |                                                        |                                                      |                                               |          |                                                                                                    | Clear Filter                                                                                                    | 🐩, Clear Log                                                                                                    |  |
|       | Local Time S                                | erver Time                                                               | Level                                                                                                    | Device                                                 |                                                        |                                                      | Position                                      |          | Message                                                                                                    |                                                                                                    |                                                                                                    |  |
|       |                                             |                                                                          |                                                                                                    |                                                        |                                                        |                                                      |                                               |          |                                                                                                    |                                                                                                    |                                                                                                    |  |
|       |                                             |                                                                          |                                                                                                    |                                                        |                                                        |                                                      |                                               |          |                                                                                                    |                                                                                                    |                                                                                                    |  |
|       |                                             |                                                                          |                                                                                                    |                                                        |                                                        |                                                      |                                               |          |                                                                                                    |                                                                                                    |                                                                                                    |  |

#### Figure 3 Enter key/value – pair

- Restart the APPolo Control GUI (close and open).
- Now the configuration setting is active and can be found in the configuration-key list on the "Configuration" TAB.

## 2 Changing APPolo Control Server configuration settings

- Open the APPolo Control GUI.
- Click on the IP address of the LYNX server on which the configuration setting have to be applied.

| 🔀 LY | NX APPolo   Control GUI (release 7.1.0) - Main Control |                                                                          |                                                                                              |                       |                  |                       |              | . <b>D</b> X |
|------|--------------------------------------------------------|--------------------------------------------------------------------------|----------------------------------------------------------------------------------------------|-----------------------|------------------|-----------------------|--------------|--------------|
| File | Device View Tools Styles Help                          |                                                                          |                                                                                              |                       |                  |                       | LYNX         | Fechnik 🗚 🔒  |
|      | 🗧 🔿 🛛 Find Device in Structural Tree 🛛 🗣 🎓             | Connection                                                               |                                                                                              |                       |                  | Position              | Status       |              |
|      | My Computer                                            | 1                                                                        | omoto Server: ~                                                                              | 102 168 1 18          |                  |                       | Connected    |              |
|      | - 192, 100, 1, 10                                      | <b>*</b> *                                                               |                                                                                              | 192.100.1.10          |                  | Go to host Controller |              |              |
|      |                                                        | SERVER_502                                                               |                                                                                              |                       |                  |                       |              |              |
|      |                                                        | Status                                                                   | lotSync System Events                                                                        | Configuration Logfile | es Web Interface |                       |              |              |
| Ð    |                                                        | Connection:                                                              | connected                                                                                    |                       |                  |                       |              |              |
|      |                                                        | Scanning                                                                 | done                                                                                         |                       |                  |                       |              |              |
|      |                                                        | Contining                                                                |                                                                                              |                       |                  |                       |              |              |
|      |                                                        | Server Type:<br>Version:<br>Platform:<br>Web Interface<br>Serial Number: | SERVER_5023<br>RELEASE 7.0.0 (build 579, Sep 25<br>COLIBRI_579<br>http://192.168.1.18<br>N/A | 2013, 10:48:56)       |                  |                       |              |              |
|      |                                                        |                                                                          |                                                                                              |                       |                  |                       |              | Restart      |
|      |                                                        |                                                                          | Event Log                                                                                    |                       |                  |                       | Clear Filter | 🔒, Clear Log |
|      | Local Time Le                                          | evel                                                                     | Device                                                                                       | Position Messag       | je               |                       |              | Details      |
|      |                                                        |                                                                          |                                                                                              |                       |                  |                       |              |              |
|      |                                                        |                                                                          |                                                                                              |                       |                  |                       |              |              |
| 1    |                                                        |                                                                          |                                                                                              |                       |                  |                       |              |              |

#### Figure 4 Select LYNX Server

• Click on the "Configuration"-TAB on the right side.

| LYNX APPolo   Control GUI (release 7.1.0) - Main Control                                                                                |                                                                                                    |                                                                                                    |                                                                                                    |                                                                                                    |  |  |  |  |  |
|----------------------------------------------------------------------------------------------------|----------------------------------------------------------------------------------------------------|----------------------------------------------------------------------------------------------------|----------------------------------------------------------------------------------------------------|----------------------------------------------------------------------------------------------------|--|--|--|--|--|
| File Device View Tools Styles Help                                                                                                    |                                                                                                    |                                                                                                    |                                                                                                    | LYNXTechnik AG                                                                                                    |  |  |  |  |  |
| Find Device in Structural Tree     Find Device in Structural Tree     Find Device in Structural Tree     Find Device in Structural Tree | Connection<br>Remote Server <<br>SERVER_5023                                                                                                    | Position Status Connected                                                                                                    |                                                                                                    |                                                                                                    |  |  |  |  |  |
|                                                                                                    | Status         HotSync         System Events           Access         This page shows all user-ac           Read-Only         Double click on any Ine in this more exactly what you are functionality                                                                                                    | Status         HotSync         System Events         Configuration         Logfiles         Web Interface           Access         This page shows all user-accessable configuration values of this server application.         This page shows all user-accessable configuration values of this server application.           Read-Ority         Double clads on any line in the list to edit the value, or use the right mouse button. Please modify settings only if you jonn earch, which you are doing, Misconfiguration can lost server performance impacts or complete loss of                                                                                                    |                                                                                                    |                                                                                                    |  |  |  |  |  |
|                                                                                                    | Key<br>AUTOCONTROLLOCK TIMEOUT<br>BACUE TIMEOUT JOORTA<br>BACUE TIMEOUT JOORTA<br>COLLECT_MAINTENACE JPEOPONATION<br>COLLECT_MAINTENACE JPEOPONATION<br>COLLECT_MAINTENACE JPEOPONATION<br>DEVICE_LOST_IMESAGES<br>DEVICE_LOST_IMESAGES<br>DEVICE_LOST_IMESAGES<br>DEVICE_LOST_IMESAGES<br>DEVICE_LOST_IMESAGE<br>DEVICE_LOST_IMESAGE<br>DEVICE_LOST_IMESAGE<br>DEVICE_LOST_IMESAGE<br>PARE_BOX_COLORS<br>PARE_BOX_COLORS<br>PARE_BOX_COLORS<br>PARE_BOX_COLORS<br>PARE_BOX_COLORS<br>PARE_BOX_COLORS<br>PARE_BOX_COLORS<br>PARE_BOX_COLORS<br>PARE_BOX_COLORS<br>PARE_BOX_COLORS<br>PARE_BOX_COLORS<br>PARE_BOX_TO_CONTROL_UPERAGES<br>PARE_BOX_TO_CONTROL_UPERAGES<br>PAR | Value         St         Scope           10         -         user           15         -         user           60         -         user           70         -         user           8         -         user           8         -         user           9         -         user           9         -         user           9         -         user           9         -         user           1000000         -         user           -         user         -           -         user         -           -         user         -           -         user         -           -         user         -           -         user         -           -         user         -           -         user         -           5         -         user           500hott         -         user           10         -         user | Description<br>The in seconds until a backop/estore oper<br>Time in seconds until a backop/estore oper<br>time in seconds until a contaclification of the<br>Backet a large associated for the second of the<br>Backet of uncepted messages until a cont<br>the second of the second of the second of the<br>the second of the second of the second of the second of the<br>the second of the second of the second of the second of the<br>the second of the second of the second of the second of the<br>the second of the second of the second of the<br>the second of the second of the second of the<br>the second of the second of the second of the<br>the second of the second of the second of the<br>the second of the second of the second of the second of the<br>the second of the second of the second of the second of the<br>the second of the second of the second of the second of the<br>the second of the second of the second of the second of the second of the<br>the second of the second of the second of the second of the<br>the second of the second of the sec | ration times out when waiting for access (reading) writing<br>on in the spatiation logit. The writing the out of the spatiation logit. The writing the spatiation logit is the<br>out of the spatiation logit. The writing the spatiation logit is the<br>spatiation logit is the spatiation logit is the spatiation logit is the<br>spatiation logit is the spatiation logit is the spatiation<br>logit is the spatiation logit is the spatiation logit is<br>the spatiation logit is the spatiation logit is the<br>spatiation logit is the spatiation logit is the<br>spatiation logit is the spatiation logit is the<br>spatiation logit is the spatiation logit is the<br>spatiation logit is the spatiation logit is the<br>spatiation logit is the spatiation logit is the<br>spatiation logit is the spatiation logit is the spatiation<br>logit is the spatiation logit is the spatiation logit is<br>the spatiation logit is the spatiation logit is the<br>spatiation logit is the spatiation logit is the spatiation<br>logit is the spatiation logit is the spatiation logit is<br>the spatiation logit is the spatiation logit is the spatiation<br>logit is the spatiation logit is the spatiation logit is the<br>spatiation logit is the spatiation logit is the spatiation<br>logit is the spatiation logit is the spatiation logit is the spatiation<br>logit is the spatiation logit is the spatiation logit is the spatiation<br>logit is the spatiation logit is the spatiation logit is the spatiation<br>logit is the spatiation logit is the spatiation logit is the spatiation<br>logit is the spatiation logit is the spatiation logit is the spatiation<br>logit is the spatiation logit is the spatiation logit is the spatiation<br>logit is the spatiation logit is the spatiation logit is the spatiation<br>logit is the spatiation logit is the spatiation logit is the spatiation logit is the spatiation logit is the spatiation logit is the spatiation logit is the spatiation logit is the spatiation logit is the spatiation logit is the spatiation logit is the spatiation logit is the spatiation logit is the spatiation logit is the spatiation logit is the spati |  |  |  |  |  |
| Select Device                                                                                                    | Event Log                                                                                                    |                                                                                                    |                                                                                                    | Events X Clear Filter                                                                                                    |  |  |  |  |  |
| Local Time Server Time Lev                                                                                                    | el Device                                                                                                    | Position Message                                                                                                    |                                                                                                    | Details                                                                                                    |  |  |  |  |  |
| s                                                                                                    |                                                                                                    |                                                                                                    |                                                                                                    |                                                                                                    |  |  |  |  |  |

Figure 5 Open LYNX server configuration TAB

- Type in the key / value pair in the two text fields on the bottom (seeFigure 6).
  - Key
  - Value
  - Apply settings with the "Apply"-Button

| 🔀 LYN | IX APPolo   Control GUI (release 7.1.                    | 0) - Main Cont | rol                                                                                                    |                                                                                                    |                                            |                                                                    |                                                           |                                                                                                    |                                                                                                    |                                                                                                    | - 0 <mark>- X -</mark>                                                                         |
|-------|----------------------------------------------------------|----------------|----------------------------------------------------------------------------------------------------|----------------------------------------------------------------------------------------------------|--------------------------------------------|--------------------------------------------------------------------|-----------------------------------------------------------|----------------------------------------------------------------------------------------------------|----------------------------------------------------------------------------------------------------|----------------------------------------------------------------------------------------------------|------------------------------------------------------------------------------------------------|
| File  | Device View Tools Styles Help                            | 5              |                                                                                                    |                                                                                                    |                                            |                                                                    |                                                           |                                                                                                    |                                                                                                    | LYNX                                                                                                    | Technik 🗚 G                                                                                    |
|       | ♦ ➡ Find Device in Structural Tree                       |                | Connection                                                                                                    |                                                                                                    |                                            |                                                                    |                                                           | Position                                                                                                    |                                                                                                    | Status                                                                                                    |                                                                                                |
|       | <ul> <li>My Computer</li> <li>192, 168, 1, 18</li> </ul> |                | SERVER_5023                                                                                                    | ote Server: <                                                                                                    | Go to host                                 | t Controller                                                       |                                                           |                                                                                                    |                                                                                                    |                                                                                                    |                                                                                                |
|       |                                                          |                | Status HotSyn                                                                                                    | System Events                                                                                                    | Configurati                                | on Logfil                                                          | les Web Interf                                            | ace                                                                                                    |                                                                                                    |                                                                                                    | 1                                                                                              |
|       |                                                          |                | Access<br>Read-Only<br>Get temp.<br>Admin Rights                                                                                               | This page shows all user-ao<br>Double click on any line in t<br>modify settings only if you<br>severe performance impact | cation.<br>utton. Please<br>on can lead to |                                                                    |                                                           | 🗶 Clear Filter                                                                                                    |                                                                                                    |                                                                                                    |                                                                                                |
|       |                                                          |                | Кеу                                                                                                    |                                                                                                    | Value                                      | St Scope                                                           | e Descr                                                   | ription                                                                                                    |                                                                                                    |                                                                                                    |                                                                                                |
|       |                                                          |                | AUTOCONTROL_LOCI<br>BACKUP_TIMEOUT_UI<br>BACKUP_TIMEOUT_UI<br>COLLECT_MAINTENAI<br>DEVICE_AUTO_RESCI<br>DEVICE_LOST_MESSA<br>DEVICE_LOST_TIMEO | C_TIMEOUT<br>DDATA<br>SING_C2<br>INCE_INFORMATION<br>IN_PERIOD<br>GES<br>UT                                              | 10<br>15<br>60<br>FALSE<br>0<br>5<br>8     | - user<br>- user<br>- user<br>- user<br>- user<br>- user<br>- user | Time ir<br>Time ir<br>Collect<br>Numbe<br>Numbe<br>Timeou | n seconds until a bad<br>n seconds until a bad<br>t a large amount of ir<br>er of seconds that m<br>er of unre <mark>n Bi</mark> nnessa<br>ut in seconds until a d | kup/restore ope<br>kup/restore ope<br>nternal informat<br>ust have passed<br>ages until a cont<br>controller device | ration times out wh<br>ration times out wh<br>ion in the applicatio<br>d by before a device<br>roller device is decl<br>is declared as 'lost | hen waiting<br>hen waiting<br>n logfile. Th<br>e triggers a<br>ared as<br>c.<br>t. This waiter |
|       |                                                          |                | set new key / value:                                                                                                    |                                                                                                    |                                            |                                                                    |                                                           |                                                                                                    |                                                                                                    |                                                                                                    | 🗸 Apply                                                                                        |
|       |                                                          |                |                                                                                                    | Event Log                                                                                                    |                                            |                                                                    |                                                           |                                                                                                    |                                                                                                    | Clear Filter                                                                                                    | , Clear Log                                                                                    |
|       | Local Time                                               | Server Time    | Level                                                                                                    | Device                                                                                                    | Pos                                        | ition                                                              | Message                                                   |                                                                                                    |                                                                                                    |                                                                                                    |                                                                                                |
|       |                                                          |                |                                                                                                    |                                                                                                    |                                            |                                                                    |                                                           |                                                                                                    |                                                                                                    |                                                                                                    |                                                                                                |
|       |                                                          |                |                                                                                                    |                                                                                                    |                                            |                                                                    |                                                           |                                                                                                    |                                                                                                    |                                                                                                    | •                                                                                              |
|       |                                                          |                |                                                                                                    |                                                                                                    |                                            |                                                                    |                                                           |                                                                                                    |                                                                                                    |                                                                                                    |                                                                                                |

#### Figure 6 Enter key / value - pair

• Restart the LYNX server by clicking on the status-TAB and then on the "Restart"-Button (see Figure 7).

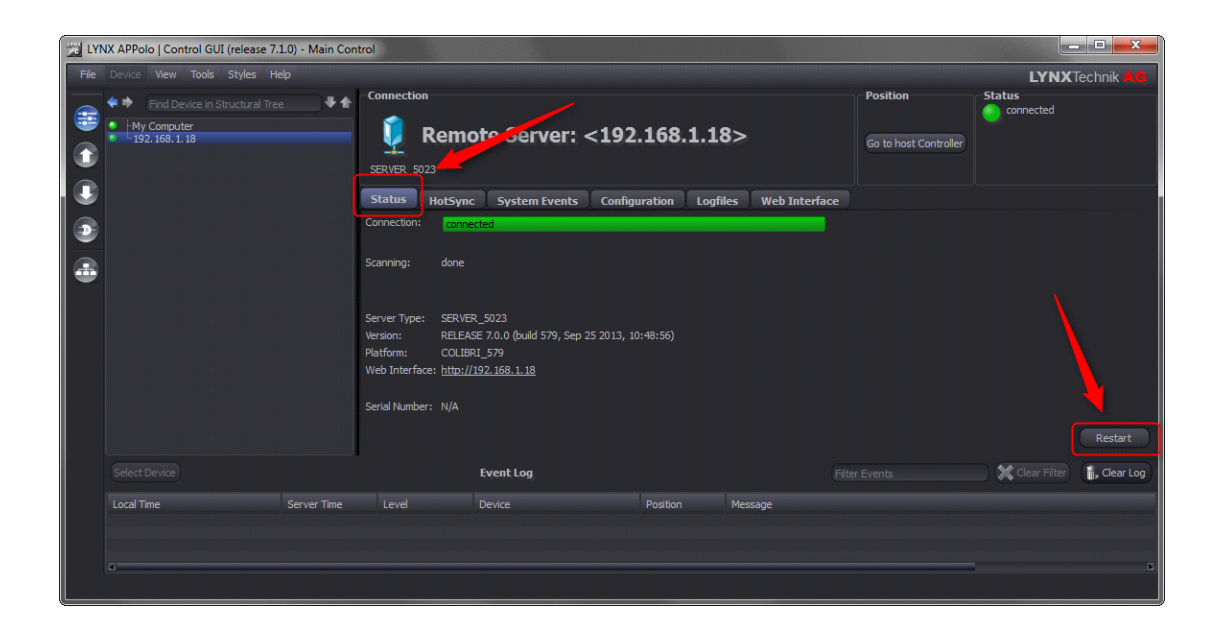

Figure 7 Restart LYNX server

• Now the configuration setting is active and can be found in the configuration-key list on the "Configuration" – TAB.